# - OPEN ORGS

# **SPRINT Irish National Open Access Monitor**

IVANA KONČIĆ Ruđer Bošković Institute Croatia ikoncic@irb.hr MARTINA ŽUGAJ Ruđer Bošković Institute Croatia mzugaj@irb.hr

## **Meet the Curation Board**

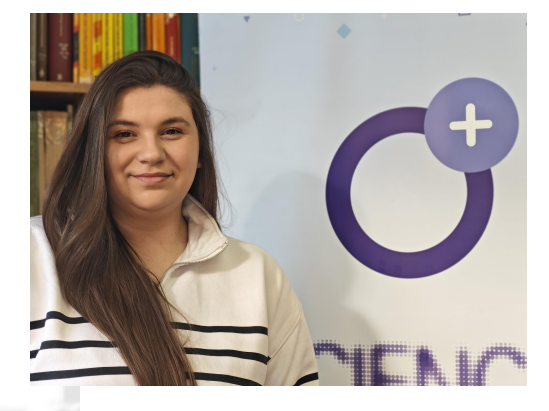

### lvana Končić

#### ikoncic@irb.hr

Head of the Department for Maintenance and Development of CroRIS Ruđer Bošković Institute

Croatia

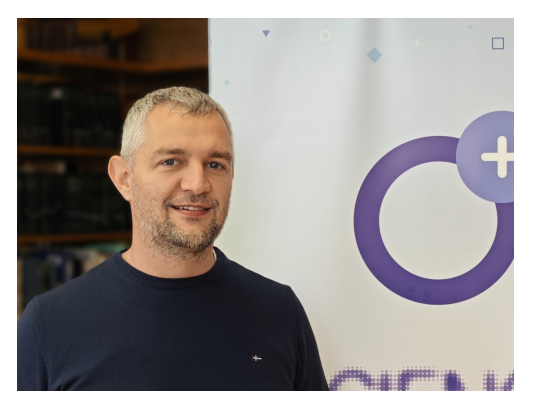

### Bojan Macan

#### bmacan@irb.hr

Head of the Centre for Scientific Information Ruđer Bošković Institute

Croatia

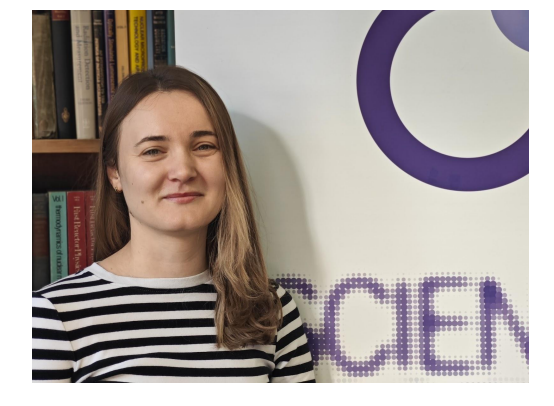

### Martina Žugaj

mzugaj@irb.hr

Graduate Librarian at the Centre for Scientific Information

Ruđer Bošković Institute

Croatia

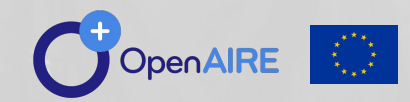

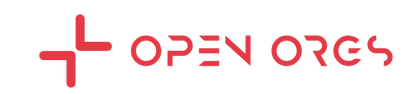

# **Register as a curator**

Access using OpenAIRE credentials

- Sign in to the OpenOrgs platform at <u>https://orgs.openaire.eu</u> using your **institutional** account and request access. Choose "Ireland" in the form.
- Administrators will grant you access to the platform (openorgs-admin@openaire.eu)

Info

Sign In

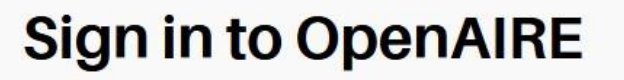

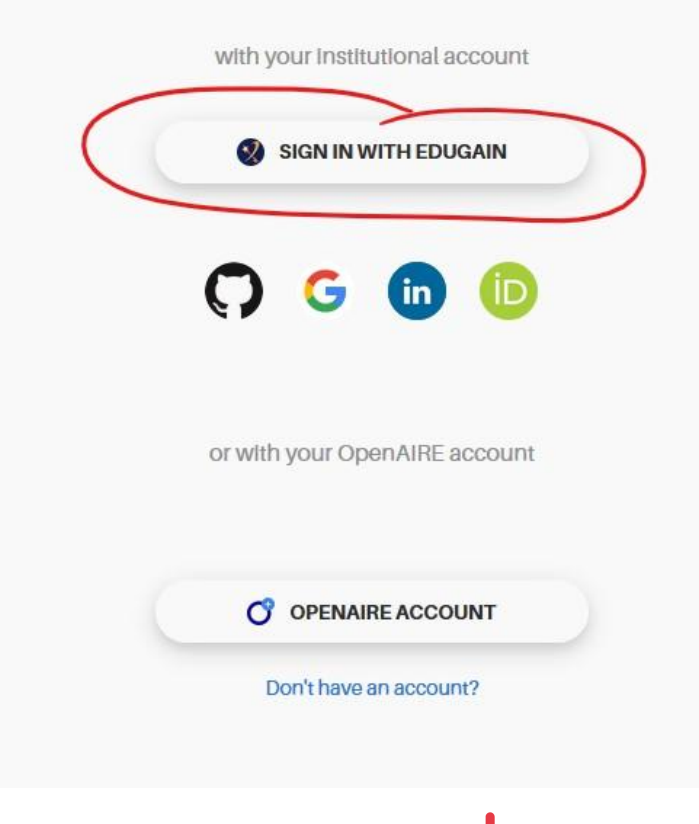

OZGS

#### Sign in with EduGAIN

| Search                                               | ٩ |
|------------------------------------------------------|---|
|                                                      |   |
| 29 Mayis University                                  |   |
| A+STAR - Agency for Science, Technology and Research |   |
| A. T. Still University                               |   |
| AAF Virtual Home                                     |   |
| aai.lab.maeen.sa                                     |   |
| AAI@EduHr Single Sign-On Service                     |   |
| Aalborg University                                   |   |
| Aalto University                                     |   |
| Aarhus School of Architecture                        |   |
| Aarhus School of Marine and Technical Engineering    |   |
| Aarhus University                                    |   |
| VARNet                                               |   |
| Aba Teachers University                              |   |
| ABC - Academia Brasileira de Ciencias                |   |

choose the service from the list and sign in

#### C OpenOrgs Database

×

| Hello 'Sanja.Jurkovic@ir                                              | o.hr', you don't have a role yet                                                                   |                                    |                                                                                                    |    |
|-----------------------------------------------------------------------|----------------------------------------------------------------------------------------------------|------------------------------------|----------------------------------------------------------------------------------------------------|----|
| To apply as data curator                                              | compile the form below, an administrator wi                                                        | I authorize you as soon as possibl | le.                                                                                                    |    |
| ullname                                                               | Sanja Jurković                                                                                     |                                    |                                                                                                    |    |
| Organization                                                          |                                                                                                    |                                    |                                                                                                    |    |
| eference person                                                       |                                                                                                    |                                    |                                                                                                    |    |
|                                                                       | Please indicate your reference person (if available)                                               |                                    |                                                                                                    |    |
| equest message                                                        |                                                                                                    |                                    |                                                                                                    |    |
|                                                                       |                                                                                                    |                                    |                                                                                                    | /i |
|                                                                       |                                                                                                    |                                    |                                                                                                    |    |
|                                                                       | Specify the reason of your request                                                                 |                                    |                                                                                                    |    |
| Select your countries                                                 | Specify the reason of your request                                                                 |                                    |                                                                                                    |    |
| Select your countries                                                 | Speciny the reason of your request                                                                 |                                    | 🗌 Albania                                                                                                    |    |
| Select your countries                                                 | Åland Islands American Samoa                                                                       |                                    | □ Albania<br>□ Andorra                                                                                                    |    |
| Select your countries                                                 | ⇒pecny the reason of your request<br>☐ Åland Islands<br>☐ American Samoa<br>☐ Anguilla             |                                    | □ Albania<br>□ Andorra<br>□ Antarctica                                                                                                    |    |
| Select your countries  Afghanistan Algeria Angola Antigua and Barbuda | Aland Islands     American Samoa     Argentina                                                     |                                    | □ Albania<br>□ Andorra<br>□ Antarctica<br>□ Armenia                                                                                                |    |
| Select your countries                                                 | Aland Islands     American Samoa     Anguilla     Argentina     Australia                          |                                    | □ Albania<br>□ Andorra<br>□ Antarctica<br>□ Armenia<br>□ Austria                                                                                   |    |
| Select your countries                                                 | Aland Islands American Samoa Arguilla Argentina Australia Bahamas                                  |                                    | <ul> <li>□ Albania</li> <li>□ Andorra</li> <li>□ Antarctica</li> <li>□ Armenia</li> <li>□ Austria</li> <li>□ Bahrain</li> </ul>                    |    |
| Select your countries                                                 | Aland Islands     American Samoa     Arguilla     Argentina     Australia     Bahamas     Barbados |                                    | <ul> <li>□ Albania</li> <li>□ Andorra</li> <li>□ Antarctica</li> <li>□ Armenia</li> <li>□ Austria</li> <li>□ Bahrain</li> <li>□ Belarus</li> </ul> |    |

select "Ireland" and click "send request"

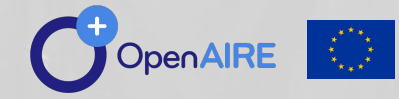

OpenOrgs Sprint for the Irish National Open Access Monitor | April 25th, 2024

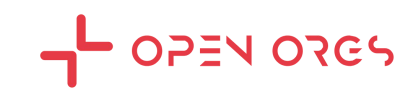

Support -

# **OpenOrgs curation tasks**

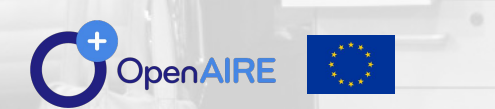

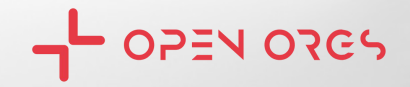

### **OpenOrgs activity pillars** 03 Automatic suggestion of duplicates The process for the automatic identification of possible duplicates will periodically produce new suggestions for the data curators. 02 01

#### **Metadata curation**

In OpenOrgs data curators can enrich the metadata description of the organization entities, compensating the lack of information available from the sources and improving the discoverability / completeness of the organization records.

### Manual management of duplicates

Deciding whether two or more digital representations are duplicates of the same object can be a task that only humans can carry out precisely. The OpenOrgs tool allows data curator to manage the ambiguities in the data lack of the organization mentions aggregated by OpenAIRE.

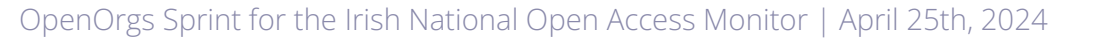

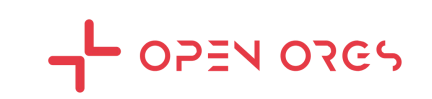

- Curating and enriching metadata for organisations.
- Identifying and **resolving duplicates**.
- Adding parent-child relations (if any).
- Approving organisations and providing them with stable OpenOrgs IDs.
- Adding new organisations to the OpenOrgs database.
- Documenting **insights** in the notes section.
- **Resolving conflicts**; merging and distinguishing.

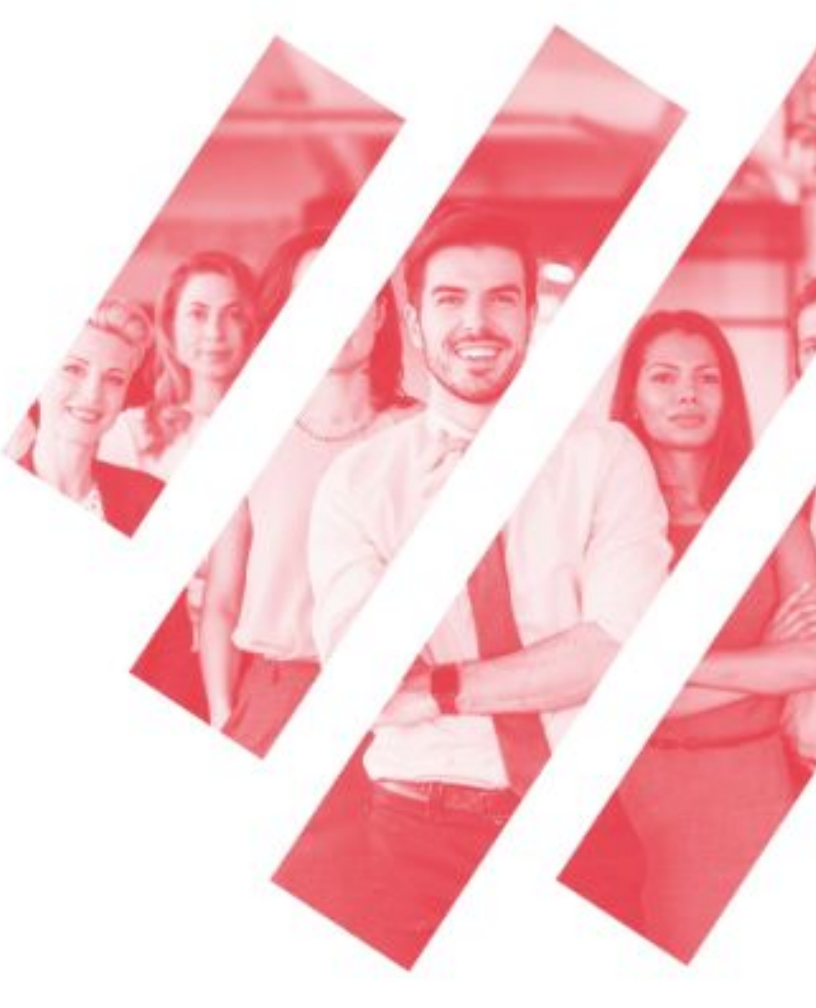

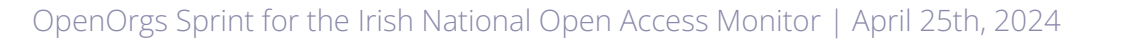

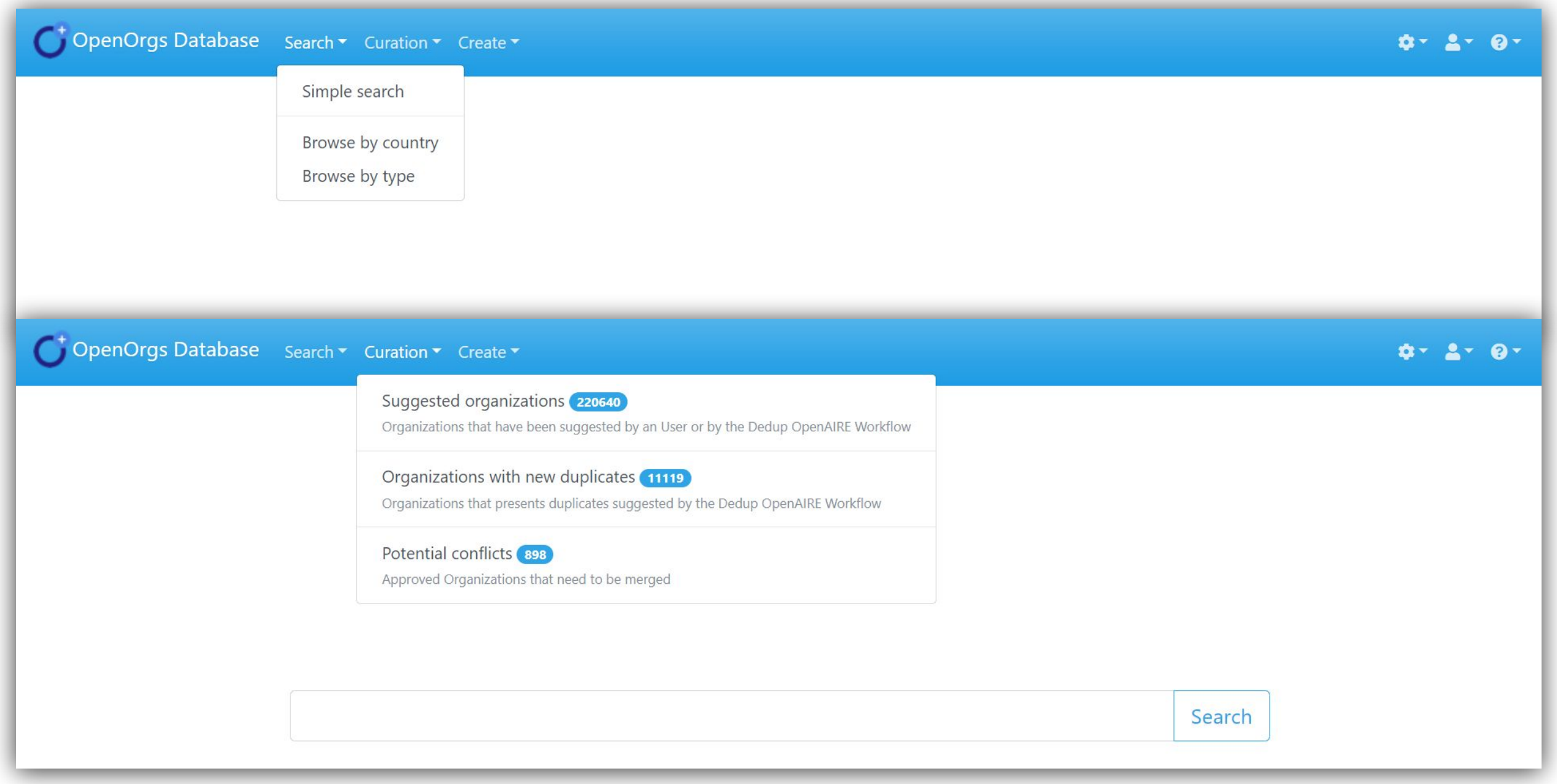

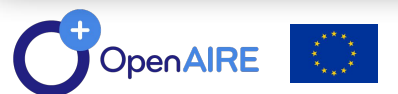

· OPEN ORGS

PEN ORGS

#### Ruđer Bošković Institute ID: openorgs :::0000079963 Created at July 16, 2020 11:48:19 by import:grid.ac Modified at April 18, 2023 13:48:55 by Bojan.Macan@irb.hr OA Graph Node ID: openorgs\_\_\_\_:ec3665affa01aeafa28b7852c4176dbd [try on OA Explore] persistent History 🔊 Metadata Management Duplicates Conflicts Note Official name and type \$ Ruđer Bošković Institute Facility EC flags type Geographical location \$ city Zagreb country Croatia lat 45.829695 Ing 15.988489 Other names and identifiers IRB

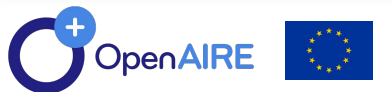

#### Other names and identifiers

| Acro        | nyms     |
|-------------|----------|
| IRB         |          |
| RBI         | <b>*</b> |
| new acronym | +        |

| Aliases                   |          |      |
|---------------------------|----------|------|
| name                      | language |      |
| Institut Ruđer Bošković   | hr       |      |
| Rudjer Boskovic Institute | en       |      |
| new alias                 | language | \$ + |

| Identifiers         |          |   |
|---------------------|----------|---|
| id                  | type     |   |
| 4763329             | OrgRef   | Î |
| grid.4905.8         | GRID     | Î |
| 143735567           | VIAF     | Î |
| Q7383690            | Wikidata | Î |
| 501100007259        | FundRef  | Î |
| 999875031           | PIC      | 1 |
| 0000 0004 0635 7705 | ISNI     | 1 |
| new id              | type 🗢   | + |

| Utis               |   |
|--------------------|---|
| http://www.irb.hr/ |   |
| http://            | + |

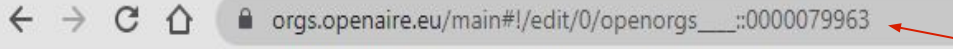

C OpenOrgs Database Search ▼ Curation ▼ Create ▼

#### Ruđer Bošković Institute

ID: openorgs\_\_\_::0000079963 Created at July 16, 2020 11:48:19 by import:grid.ac Modified at April 18, 2023 13:48:55 by Bojan.Macan@irb.hr OA Graph Node ID: openorgs\_\_\_::ec3665affa01aeafa28b7852c4176dbd [try on OA Explore] [persistent]

#### Where to find org's IDs?

- orgs official websites, documents, etc.
- other databases
  - ISNI <u>https://isni.org/page/search-database/</u>
  - ROR <u>https://ror.org/</u>
  - PIC <u>https://bit.ly/41kE71Y</u>
  - VIAF <u>https://viaf.org/</u>

lanyuaye... CNRS DGEEC FundRef GRID HESA ISNI LinkedIn NIF OrgRef OrgReg Participant Identification Code Ringgold RingGold RNSR ROR RRID UCAS UKPRN VIAF Wikidata

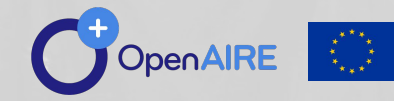

**OpenOrgs ID** 

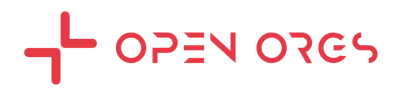

# **Establishing relationships between organisations**

- Only parent-child relationships ('**is parent of**' or '**is child of**').
- Child production is included in parent production.
- Important for monitoring production, particularly between universities, departments, and institutes.
- To link departments or institutes within an org, they must first be **approved as an organisation** and then linked as a child to the main org.
- Consider naming children orgs with a specific rule (e.g. University of Zagreb, Faculty of Law).
- One org can have **more than one** parent (for "hybrid" cases).

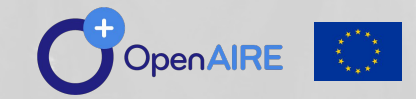

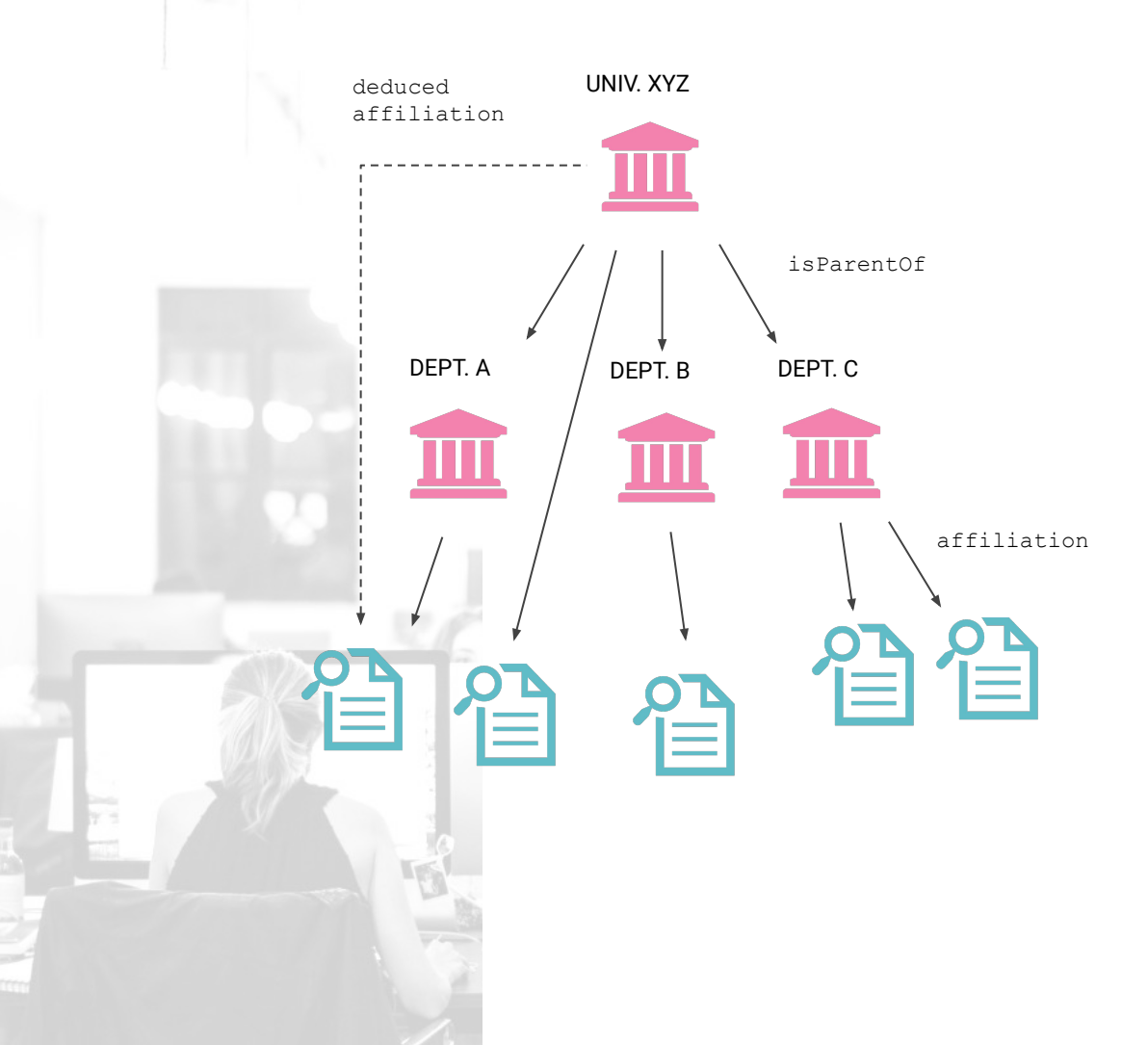

#### Relations

|                                   |                                  | Relations                                                       |
|-----------------------------------|----------------------------------|-----------------------------------------------------------------|
| This organizazion <b>is parer</b> | <b>it of</b> University of Split | t, Arts Academy                                                 |
| This organizazion <b>is parer</b> | <b>it of</b> University of Split | t, Catholic Faculty of Theology                                 |
| This organizazion <b>is parer</b> | <b>it of</b> University of Split | t, Faculty of Chemistry and Technology                          |
| This organizazion <b>is parer</b> | <b>it of</b> University of Split | t, Faculty of Civil Engineering, Architecture and Geodesy       |
| This organizazion <b>is parer</b> | <b>it of</b> University of Split | t, Faculty of Economics, Business and Tourism                   |
| This organizazion is parer        | <b>it of</b> University of Split | t, Faculty of Electrical Engineering, Mechanical Engineering ar |
| This organizazion <b>is parer</b> | <b>it of</b> University of Split | t, Faculty of Humanities and Social Sciences                    |
| This organizazion is parer        | <b>it of</b> University of Split | t, Faculty of Kinesiology                                       |
| This organizazion is parer        | <b>it of</b> University of Split | t, Faculty of Maritime studies                                  |
| This organizazion <b>is parer</b> | <b>it of</b> University of Split | t, Faculty of Science                                           |
| This organizazion is parer        | <b>it of</b> University of Split | t, School of Medicine                                           |
| This organization                 | rel type                         | related organization                                            |

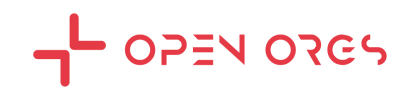

#### **C**OpenOrgs Database Search ▼ Curation ▼ Create ▼

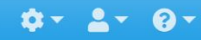

#### Agency for Medicinal Products and Medical Devices of Croatia

ID: openorgs\_\_\_\_::0000083416 Created at July 16, 2020 11:48:19 by import:grid.ac Modified at September 12, 2023 09:38:40 by bmacan@irb.hr OA Graph Node ID: openorgs\_\_\_::ada7a3da0dbb2bce7ef23236510d9bef [try on OA Explore]

|                                                                     | Metadata Management | Duplicates | Conflicts | Note Hi | story 🔊 |                   |
|---------------------------------------------------------------------|---------------------|------------|-----------|---------|---------|-------------------|
|                                                                     |                     |            |           |         |         |                   |
|                                                                     |                     |            |           |         |         |                   |
|                                                                     |                     |            |           |         |         |                   |
|                                                                     |                     |            |           |         |         |                   |
|                                                                     |                     |            |           |         |         |                   |
| <b>OpenOrgs Database</b> Search ▼ Curation ▼ Create ▼               |                     |            |           |         |         | \$* <b>*</b> * 8* |
|                                                                     |                     |            |           |         |         |                   |
| Agency for Medicinal Products and Medica                            | al Devices of Croa  | atia       |           |         |         |                   |
| ID: openorgs::0000083416                                            |                     |            |           |         |         |                   |
| Created at July 16, 2020 11:48:19 by import:grid.ac                 |                     |            |           |         |         |                   |
| Modified at September 12, 2023 09:38:40 by bmacan@irb.hr            |                     |            |           |         |         |                   |
| OA Graph Node ID: openorgs:ada7a3da0dbb2bce7ef23236510d9bef [try on | OA Explore]         |            |           |         |         |                   |

| Metadata Management   | Duplicates C | Conflicts Note History 5                                                 |                            |
|-----------------------|--------------|--------------------------------------------------------------------------|----------------------------|
| date                  | operation    | description                                                              | performed by               |
| 2023-09-12 @ 09:40:01 | DUPLICATES   | Duplicates updated (2 similars, 0 differents, 0 suggested) bmacan@irb.hr |                            |
| 2023-09-12 @ 09:39:21 | DUPLICATES   | Duplicates updated (2 similars, 0 differents, 0 suggested) bmacan@irb.hr |                            |
| 2023-09-12 @ 09:38:40 | EDIT_ORG     | Metadata updated bmacan@irb.hr                                           |                            |
| 2021-05-07 @ 13:50:31 | DUPLICATES   | Bulk approve of a ROR Duplicate: ror::https://ror.org/042v5ej15          | michele.artini@isti.cnr.it |

### · OPEN ORES

# Adding new orgs (if it is not present already)

- Add it by clicking on **create**  $\rightarrow$  **a new org**.
- There are three mandatory metadata: **name**, **country** and **type**.

#### **Recommendations:**

- For the org's name, it is recommended to use the English version as the main name and include the name in the national language as an alias.
- Always try to include the organization's URL or check that it is correct and use UTF-8 encoding.

#### Tips:

- To determine the organization's type, check the EC flags.
- Notes can be added within an orgs page to keep track of choices made.

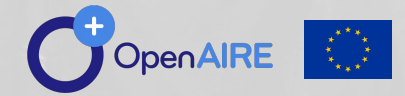

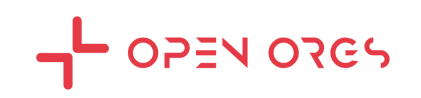

# Approval of new orgs

Main concepts:

- Suggested org: is an organization to be approved by a data curator; the approval produces an OpenOrgs ID.
- **Approved** org: is an organization that was confirmed by a curator. It is persisted with a stable identifier (OpenOrgs ID) and its metadata fields can be enriched/curated.

📑 OpenOrgs Database 🛛 Search 🕇

#### Curation 🔻 ) Create 👻

#### Suggested organizations (168624)

Organizations that have been suggested by an User or by the Dedup OpenAIRE Workflow

#### Organizations with new duplicates (12812)

Organizations that presents duplicates suggested by the Dedup OpenAIRE Workflow

#### Potential conflicts (1024)

Approved Organizations that need to be merged

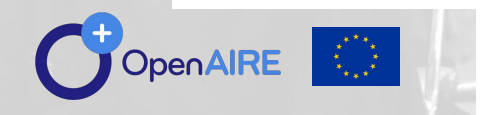

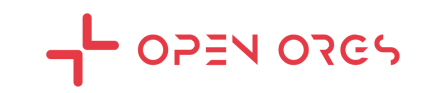

#### **C**OpenOrgs Database Search - Curation - Create -

| - APR -                               |   |
|---------------------------------------|---|
|                                       |   |
| 1 1 1 1 1 1 1 1 1 1 1 1 1 1 1 1 1 1 1 | • |

| Suggested Organizations                                                                   |         |                 |                                                     |               |
|-------------------------------------------------------------------------------------------|---------|-----------------|-----------------------------------------------------|---------------|
| Current country: HR -                                                                     |         |                 | do                                                  | wnload as CSV |
| den                                                                                       |         |                 |                                                     |               |
| Organization name 🗸                                                                       | Place   |                 | Acronyms                                            | Туре          |
| Dentitio                                                                                  | 🜌 -, HR |                 | Dentitio                                            | UNKNOWN       |
| HEP - ESCO DOO ZA VODENJE I FINANCIRANJE PROJEKATA ENERGETSKE UCINKOVITOSTI               | 🌌 -, HR | In this case    | HEP ESCO                                            | UNKNOWN       |
| HRVATSKE AUTOCESTE DOO ZA UPRAVLJENJE, GRADENJE I ODRZAVANJE AUTOCESTA*CROATIAN MOTORWAYS | 💽 -, HR | in this case    | HRVATSKE<br>AUTOCESTE DOO                           | UNKNOWN       |
| MINISTARSTVO PROSTORNOGA UREDENJA, GRADITELJSTVA I DRZAVNE IMOVINE                        | 🚛 -, HR | also a relation | MINISTRY OF<br>PHYSICAL                             | UNKNOWN       |
|                                                                                           |         | must be         | PLANNING,<br>CONSTRUCTION<br>AND STATE              |               |
|                                                                                           |         | ostablishodl    | ASSETS                                              |               |
| SMART ISLAND KRK DRUSTVO S OGRANICENOM ODGOVORNOSCU ZA PROJEKTIRANJE, GRADENJE I USLUGE   | 🚛 -, HR | established:    |                                                     | UNKNOWN       |
| University of Rijeka, Faculty of Dental Medicine                                          | 🌌 -, HR |                 |                                                     | UNKNOWN       |
| ZAVOD ZA PROSTORNO UREDENJE GRADA ZAGREBA                                                 | 💶 -, HR |                 | BUREAU FOR<br>PHYSICAL<br>PLANNINGCITY<br>OF ZAGREB | UNKNOWN       |
| ZAVOD ZA PROSTORNO UREDENJE KOPRIVNICKO-KRIZEVACKE ZUPANIJE                               | 🚛 -, HR |                 |                                                     | UNKNOWN       |

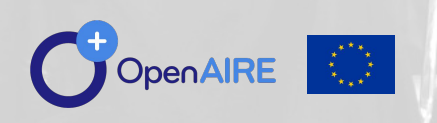

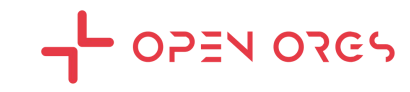

### Beware !

### The same org must not have more than one OpenOrgs ID!

- Only approve the organization after checking that it **does not already** exist with the OpenOrg ID.
- Multiple OpenOrg IDs for the same organization will result in a conflict.

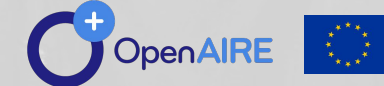

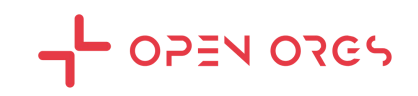

### **Duplicates** curation

- Duplicates can occur between **approved** and **raw** organisations.
- **Raw organisations** are external organizations without an OpenOrgs ID, sourced from platforms such as Corda, Re3data, and ROR.
- The deduplication **algorithm** may suggest duplicates, or users may add them **manually** within an organization's page.

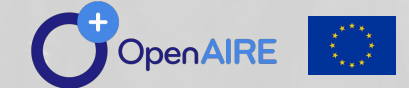

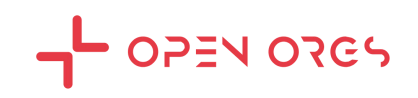

## **Duplicates** curation

### **Complete the automated part**

- Duplicates section → lists
   organisations suggested by an algorithm to be duplicates.
- It is an automated process that requires confirmation or rejection by the data curator.

### **Manual entry**

 Duplicates addition in the single org page → The data curator manually adds duplicates in the main org page.

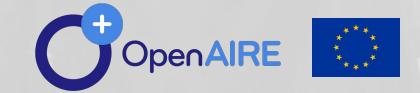

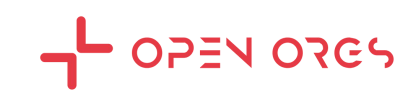

### **Potential new duplicates section**

### Curation menu $\rightarrow$ Organizations with new duplicates

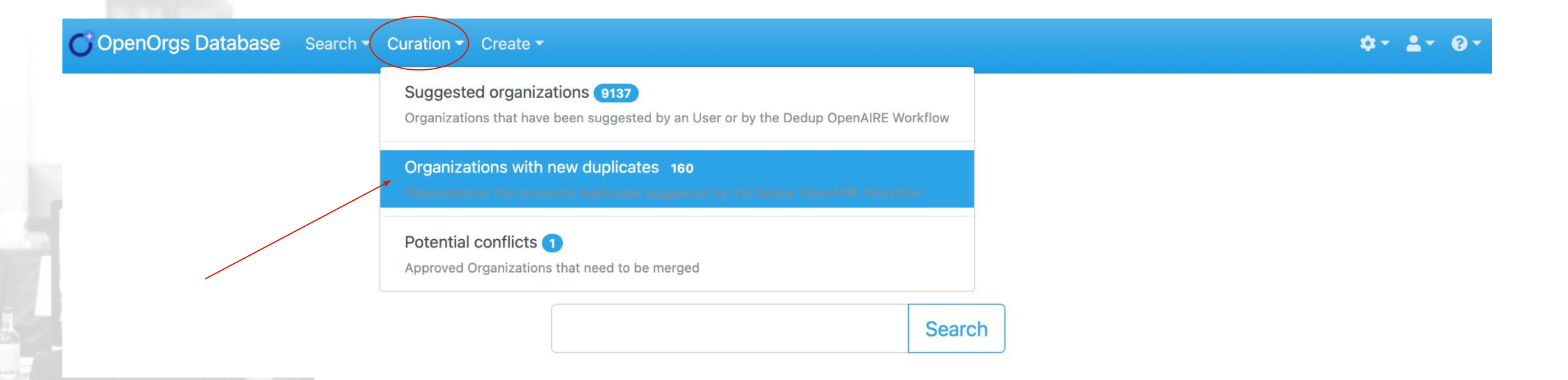

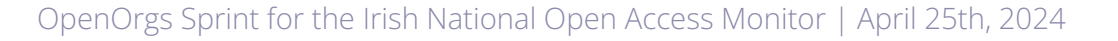

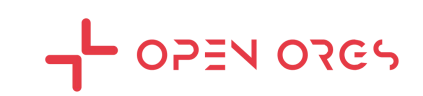

#### University of Zadar

ID: op

...000001604

Created at July 16, 2020 11:48:19 by import:grid.ac Modified at July 16, 2020 11:48:19 by import:grid.ac OA Graph Node ID: openorgs\_\_\_::5e91b35f34a6d4ead6432ef2f77d24bf [try on OA Explore]

| Metadata Management Duplicates Conflicts Note History 🔊 |                                                                                                    |
|---------------------------------------------------------|----------------------------------------------------------------------------------------------------|
|                                                         |                                                                                                    |
| Current organization                                    |                                                                                                    |
| Name                                                    | University of Zadar                                                                                                    |
| Туре                                                    | Education                                                                                                    |
| Place                                                   | Zadar, HR                                                                                                    |
| Acronyms                                                |                                                                                                    |
| Also known as                                           | Sveučilište u Zadru<br>Sveučilište u Zadru<br>University of Zadar<br>Universitas Studiorum ladertina<br>Свеучилиште у Задру      |
| Uris                                                    | http://www.unizd.hr/                                                                                                    |
| Other identifiers                                       | 3070362 (OrgRef)<br>grid.424739.f (GRID)<br>Q2496233 (Wikidata)<br>0000 0001 2159 1688 (ISNI)<br>https://ror.org/00t89vb53 (ROR) |

| Duplicates                                                                                                    |         |         |                                                                                                    |       |
|----------------------------------------------------------------------------------------------------|---------|---------|----------------------------------------------------------------------------------------------------|-------|
| Related organization                                                                                                    | Acronym | Country | Source                                                                                                    |       |
| University of Zadar<br>PID (PIC): 991684060<br>URL: http://www.unizd.hr<br>legal body [legal person ] non profit ] research organization ] higher education | UNIZD   | HR HR   | Original Id: corda::991684060<br>OA Graph Node ID: corda::4cec14029b16076cc6534f34d5e52d0c [try]<br>Provenance: CORDA - COmmon Research DAta Warehouse                              | × ? ✓ |
| SVEUCILISTE U ZADRU<br>PID (PIC): 991684060<br>URL: http://www.unizd.hr<br>legal body legal person non profit research organization higher education        | UNIZD   | HR HR   | Original Id: corda_h2020: :991684060<br>OA Graph Node ID: corda_h2020: :4cec14029b16076cc6534f34d5e52d0c [try]<br>Provenance: CORDA - COmmon Research DAta Warehouse - Horizon 2020 | × ? • |

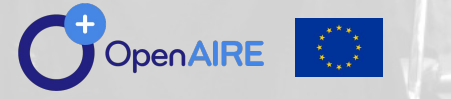

OpenOrgs Sprint for the Irish National Open Access Monitor | April 25th, 2024

- OPEN ORES

### An org with wrong suggested duplicates

#### University of Zagreb, Faculty of Agriculture

Duplicates

ID: openorgs\_\_\_::0000101403 Created at October 6, 2022 11:30:46 by Martina.Zugaj@irb.hr Modified at October 6, 2022 11:30:46 by Martina.Zugaj@irb.hr OA Graph Node ID: openorgs\_\_\_::c55be4e1c4433a491bcce8e71df78ed4 [try on OA Explore]

Metadata Management

Conflicts Note History 🔊

| Current organization |                                                               |
|----------------------|---------------------------------------------------------------|
| Name                 | University of Zagreb, Faculty of Agriculture                  |
| Туре                 | Education legal body legal person non profit higher education |
| Place                | Zagreb, HR                                                    |
| Acronyms             |                                                               |
| Also known as        | Sveučilište u Zagrebu, Agronomski fakultet                    |
| Urls                 | http://www.agr.unizg.hr/                                      |
| Other identifiers    | 999534561 <b>(PIC)</b>                                        |

| Duplicates                                                                                                    |                                               |         |                                                                                                    |       |
|----------------------------------------------------------------------------------------------------|-----------------------------------------------|---------|----------------------------------------------------------------------------------------------------|-------|
| Related organization                                                                                                    | Acronym                                       | Country | Source                                                                                                    |       |
| SVEUCILISTE U ZAGREBU - GEODETSKI FAKULTET<br>PID (PIC): 973026207<br>URL: http://www.geof.hr<br>legal body legal person non profit research organization higher education. | UNIVERSITY OF<br>ZAGREB-FACULTY OF<br>GEODESY | HR.     | Original Id: corda: :973026207<br>OA Graph Node ID:<br>corda: :84dde38fa21b40fad483aa5267d51239 [try]<br>Provenance: CORDA - COmmon Research DAta Warehouse<br>Added by: Martina.Zugaj@irb.hr | × ? ✓ |

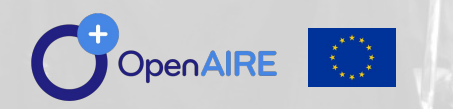

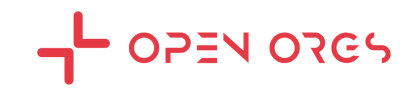

# **Manual entry**

### of duplicates

Single org page  $\rightarrow$  Duplicates tab  $\rightarrow$  Add button (bottom of the page)  $\rightarrow$  type the search

| Select Organization                                                                                           |                |                                                                   | ×       |
|----------------------------------------------------------------------------------------------------|----------------|-------------------------------------------------------------------|---------|
| university of sarajevo                                                                                        |                | Page: 1 / 1 - Total                                               | Search  |
| Click the organization name to add the organization (multiple selection is allowed)                           | us Next »      |                                                                   | 7       |
| Faculty of Economics Pale University of East Sarajevo                                                         | Piace          | Faculty of<br>Economics<br>Pale<br>University of<br>East Sarajevo | UNKNOWN |
| Faculty of Forestry University of Sarajevo                                                                    | 📉 -, BA        |                                                                   | UNKNOWN |
| Faculty of Pharmacy University of Sarajevo                                                                    | 🕎 -, UNKNOWN   |                                                                   | UNKNOWN |
| Faculty of Political Science University of Sarajevo                                                           | 📉 -, BA        |                                                                   | UNKNOWN |
| International University of Sarajevo                                                                          | <u>м</u> -, ВА | International<br>University of<br>Sarajevo                        | UNKNOWN |
| KLINICKI CENTAR UNIVERZITETA U SARAJEVU JAVNA USTANOVA U DRZAVNOJ SVOJINI<br>SA PO<br>URL: http://www.kcus.ba | 📷 -, BA        | KCUS<br>CLINICAL<br>CENTRE<br>UNIVERSITY<br>OF<br>SARAJEVO        | UNKNOWN |
| University of East Sarajevo                                                                                   | 💌 -, BA        | University of<br>East Sarajevo                                    | UNKNOWN |
| University of East Sarajevo, Faculty of Technology                                                            | 🐼 -, BA        | University of<br>East Sarajevo,<br>Faculty of<br>Technology       | UNKNOWN |
| University of Sarajevo                                                                                        | 📉 -, BA        |                                                                   | UNKNOWN |
| University of Sarajevo                                                                                        | 💽 -, BA        | University of<br>Sarajevo                                         | UNKNOWN |
| alar di garar a'dalah ya bi barra ya nagarra di                                                               |                |                                                                   |         |

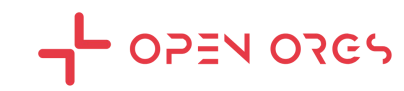

#### View all 13 versions Organization

IRB Rudjer Boskovic Institute

Web page: http://www.irb.hr/ <sup>∅</sup> →

Country: Croatia

Funding / Projects (566) Data sources (5) Publications (6,794) Other research products (101)

# **Duplicates on** Openaire Explore

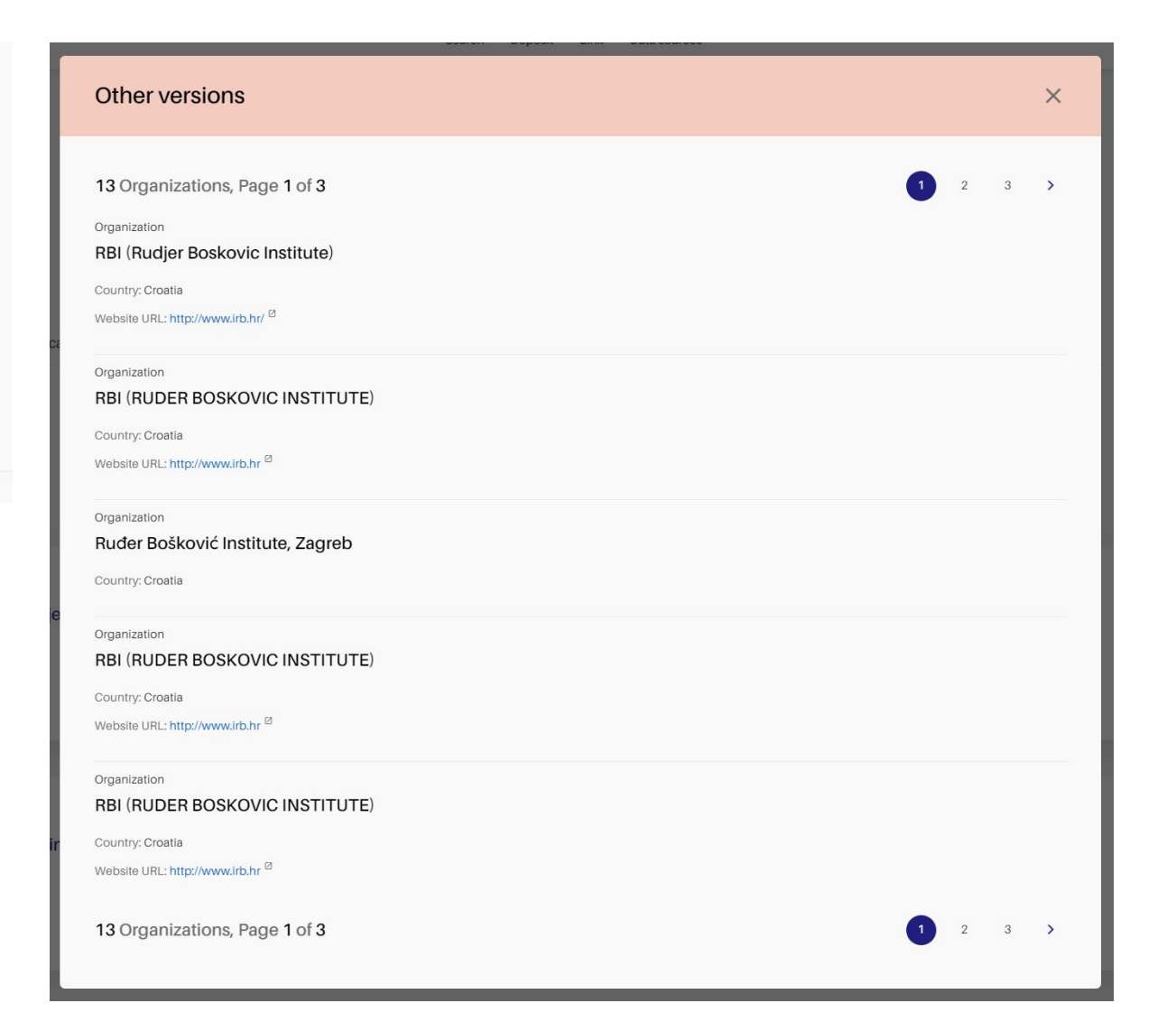

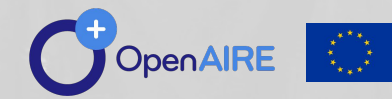

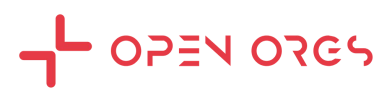

# **Resolution of conflicts**

A conflict is created when the same organization is approved more than once, thus giving to the same org different OpenOrgs IDs.

- The deduplication **algorithm suggests potential conflicts**, which require confirmation from the curator.
- To add a conflict, curators can select the main organization and add the conflicting org through the **conflicts tab** on the org page.
- Resolving potential conflicts hides the conflicting orgs ('hidden') and creates a new OpenOrg ID.

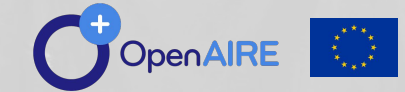

### Conflicts

| Current country: PI                                           |                         |            |
|---------------------------------------------------------------|-------------------------|------------|
| Filter                                                        |                         |            |
| Group 1                                                       |                         |            |
| #1 Escola Superior de Saúde da Cruz Vermelha Portuguesa       | Lisbon, PT              | Education  |
| #2 Escola Superior de Saúde Norte da Cruz Vermelha Portuguesa | Oliveira de Azeméis, PT | Education  |
| add resolve manually merge all all different                  |                         |            |
| Group 2                                                       |                         |            |
| #1 Hospital Santa Cruz                                        | Carnaxide, PT           | Healthcare |
| #2 Hospital de Egas Moniz                                     | Lisbon, PT              | Healthcare |
| #3 Centro Hospitalar de Lisboa Ocidental                      | Lisbon, PT              | Healthcare |
| add resolve manually merge all all different                  |                         |            |

| Group 3                                      |                 |           |
|----------------------------------------------|-----------------|-----------|
| #1 Iscte - Instituto Universitário de Lisboa | Lisbon, PT      | Education |
| #2 ISCTE - Instituto Universitário de Lisboa | <b>——</b> -, PT | Education |
| add resolve manually merge all all different |                 |           |

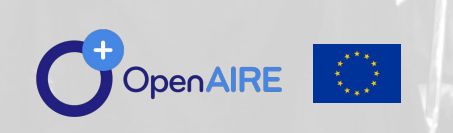

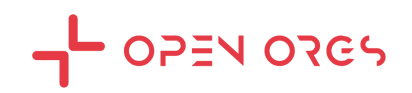

#### **Resolve conflicts**

#### Organizations

| openorgs::0000043562 |                                                         |  |
|----------------------|---------------------------------------------------------|--|
| Name                 | Iscte - Instituto Universitário de Lisboa               |  |
| Туре                 | Education                                               |  |
| Place                | Lisbon, PT                                              |  |
| Acronyms             | Iscte                                                   |  |
| Also known as        | Instituto Universitário de Lisboa                       |  |
|                      | Lisbon University Institute                             |  |
|                      | Higher Institute of Business and Labour Sciences        |  |
|                      | Instituto Superior de Ciências do Trabalho e da Empresa |  |
| Urls                 | https://www.iscte-iul.pt/                               |  |
| Other identifiers    | 0000 0001 2220 8863 (ISNI)                              |  |
|                      | grid.45349.3f (GRID)                                    |  |
|                      | https://ror.org/014837179 (ROR)                         |  |
|                      | 21625121 (OrgRef)                                       |  |
|                      | Q2886844 (Wikidata)                                     |  |

select >>

| Name              | ISCTE - Instituto Universitário de Lisboa |  |
|-------------------|-------------------------------------------|--|
| Туре              | Education                                 |  |
| Place             | -, PT                                     |  |
| Acronyms          | ISCTE                                     |  |
| Also known as     |                                           |  |
| Urls              | http://www.iscte-iul.pt                   |  |
| Other identifiers | PT0014 (OrgReg)                           |  |

#### New group

| Main organization |                                                         |
|-------------------|---------------------------------------------------------|
| Name              | Iscte - Instituto Universitário de Lisboa               |
| Туре              | Education                                               |
| Place             | Lisbon, PT                                              |
| Acronyms          | Iscte                                                   |
| Also known as     | Instituto Universitário de Lisboa                       |
|                   | Lisbon University Institute                             |
|                   | Higher Institute of Business and Labour Sciences        |
|                   | Instituto Superior de Ciências do Trabalho e da Empresa |
| Urls              | https://www.iscte-iul.pt/                               |
| Other identifiers | 0000 0001 2220 8863 (ISNI)                              |
|                   | grid.45349.3f (GRID)                                    |
|                   | https://ror.org/014837179 (ROR)                         |
|                   | 21625121 (OrgRef)                                       |
|                   | Q2886844 (Wikidata)                                     |

| ISCTE - Instituto Universitário de Lisboa |
|-------------------------------------------|
| Education                                 |
| -, PT                                     |
| ISCTE                                     |
|                                           |
| http://www.iscte-iul.pt                   |
| PT0014 (OrgReg)                           |
|                                           |
|                                           |

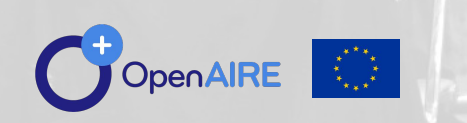

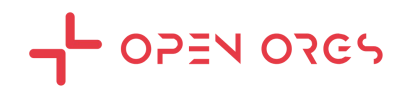

## **Recap:** Main concepts

- **Approved org**: is an organization that was confirmed by a curator. It is persisted with a stable identifier (OpenOrgs ID) and its metadata fields can be enriched/curated;
- **Pending or suggested org**: is an organization to be approved by the national admin; the approval produces an OpenOrgs ID.
- **Duplicate**: possible duplication of the same organization, to be resolved by the user. It is created between an approved org and a raw org (an external org with no OpenOrg ID, ie coming from Corda, Re3data, ROR...).
- Duplicates can be suggested by the dedup algorithm or added by the user inside an org page.
- **Raw org**: the organization with the original registry id. It will never change its ID (those changing ID with the approval are the pending or suggested orgs), it identifies the org as it comes from the original source; it can be added as duplicate.
- **Hidden org**: is an organization not shown in the OpenAIRE public portals. It is the result of a resolution of a conflict. A conflict can be created for example when the same organization is approved by mistake more than once inside OpenOrgs (thus giving different stable OpenOrgs IDs to the same organization). If the curator resolves this conflict by merging two organizations with different OpenOrgs IDs, a new org is created and the previous ones are set as hidden.

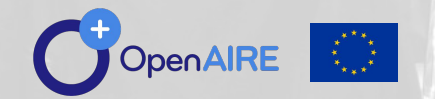

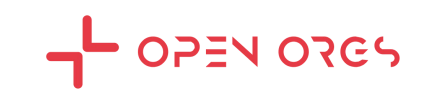

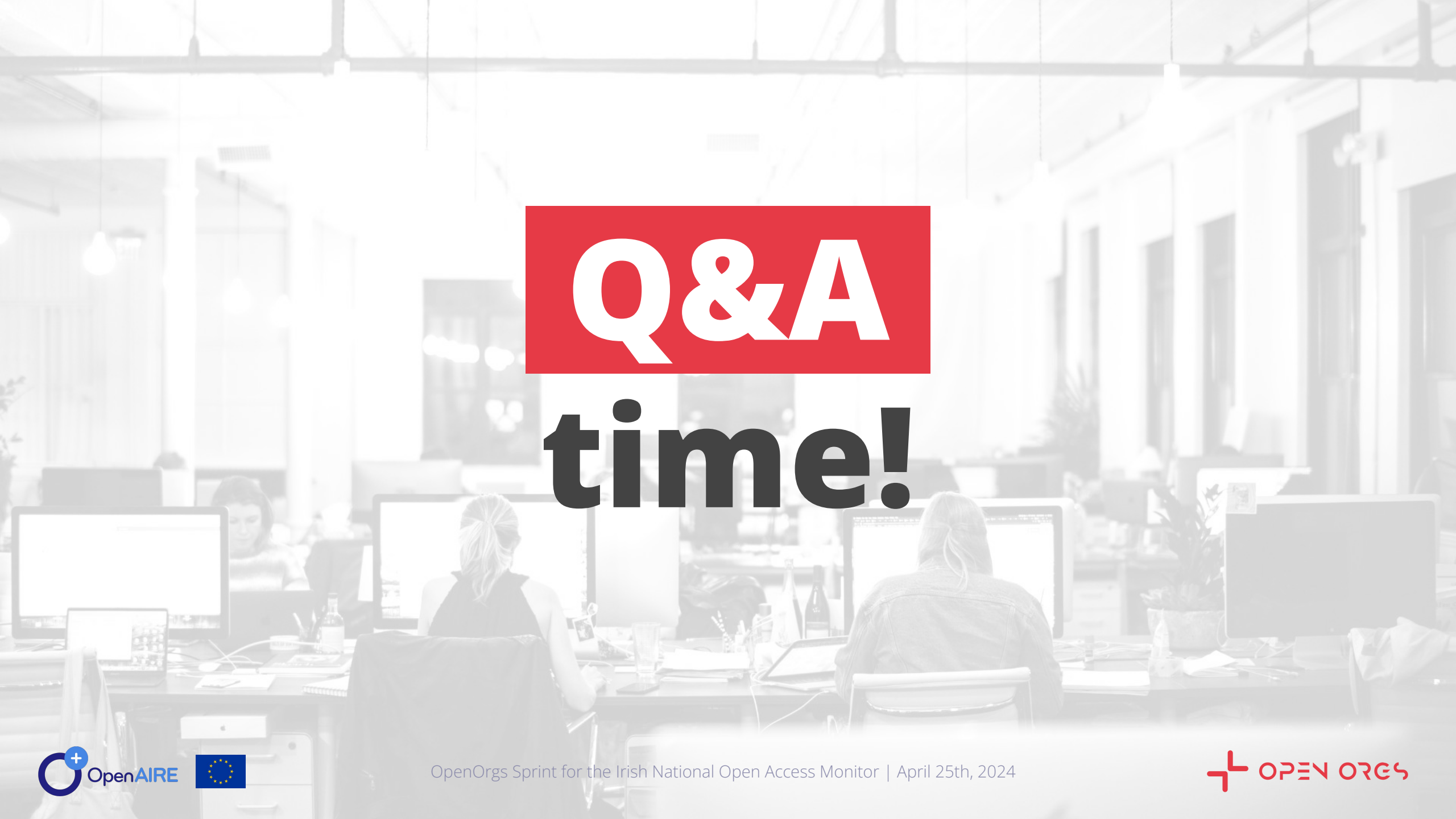

### **Hands-on** session

1. Choose an **organisation to curate** (e.g. your organisation) from the **approved list**.

#### (Search $\rightarrow$ Browse by country $\rightarrow$ #approved)

- a. Check and edit (eventually enrich) the metadata.
- b. Set parent/child relations (if any)
- c. Go to the duplicate section and **approve/reject duplicates**.
- d. Manually add duplicates.
- e. Are there any **conflicts**? If yes, resolve them.
- 2. Go to the **duplicates list** (*Curation*  $\rightarrow$  *Organizations with new duplicates*) and resolve at least a few duplicated organisations.
- 3. Choose an **organisation** from the suggested list **to approve**. (*Curation* → *Suggested organisations*)
  - a. Check that it hasn't already been approved:
    - i. If yes, add it as a duplicate (Search  $\rightarrow$  Browse by country  $\rightarrow$  #approved  $\rightarrow$  single org page  $\rightarrow$  duplicates  $\rightarrow$  add) ii. If no, check, edit and approve.

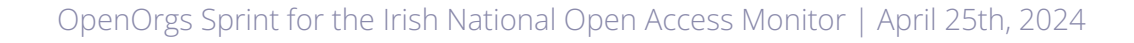

Check out the new website!

# openorgs .openaire.eu

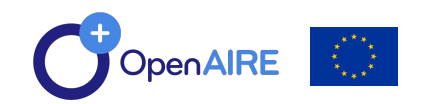

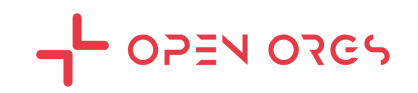

# Thank you!

get in touch:

ikoncic@irb.hr mzugaj@irb.hr bmacan@irb.hr openorgs-admin@openaire.eu

OpenOrgs Sprint for the Irish National Open Access Monitor | April 25th, 2024

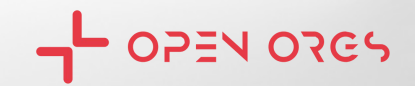